# Cameo\_Pixbar650CPro

This is another example for creating a vis file (old visualiser personality) from a d4 file (Titan personality). The fundamentals are described in Creating vis files from d4 personalities. Here, only the little details are explained.

- this fixture has subfixtures (cells) a feature neither the classic consoles nor the visualiser support
- instead, we build a vis personality which at least shows cell #1 so that we have an impression if the fixture should work
- colour temperature control is not supported
- patterns and sound are not implemented in the visualiser (they are in no visualiser I know of)

Master Dimmer 0-100%

Puls Random, slow -> fast

Strobe open

Strobe closed

Apart from that it works reasonably well in the visualiser.

The DMX table:

CH1

9-CH Mode CLPIXBAR450CPR0 / CLPIXBAR650CPR0

000

000

006

011

Dimmer

(full DMX tables are in the manual which is included in the zip below)

255

005

010

033

| I   |                                   | 034 | - | 056 | Ramp up Random, slow -> fast                       |
|-----|-----------------------------------|-----|---|-----|----------------------------------------------------|
| CH2 | Strobe                            | 057 | - | 079 | Ramp down Random, slow -> fast                     |
| I   |                                   | 080 | - | 102 | Random Strobe Effect, slow -> fast                 |
| I   | 1                                 | 103 | - | 127 | Strobe Break Effect, 5s1s (Very Short Flash)       |
| I   | 1                                 | 128 | - | 250 | Strobe slow -> fast 0Hz - 20Hz                     |
|     |                                   | 251 | - | 255 | Strobe open                                        |
| CH3 | Red                               | 000 | - | 255 | 0% to 100%                                         |
| CH4 | Green                             | 000 | - | 255 | 0% to 100%                                         |
| CH5 | Blue                              | 000 | - | 255 | 0% to 100%                                         |
|     |                                   | 000 | - | 005 | Colour off                                         |
| I   | 1                                 | 006 | - | 013 | Red                                                |
| I   | 1                                 | 014 | - | 021 | Amber                                              |
| I   | 1                                 | 022 | - | 029 | Yellow warm                                        |
| I   | Colour Macro<br>(override<br>RGB) | 030 | - | 037 | Yellow                                             |
| I   |                                   | 038 | - | 045 | Green                                              |
| I   |                                   | 046 | - | 053 | Turquoise                                          |
| I   |                                   | 054 | - | 061 | Cyan                                               |
| I   |                                   | 062 | - | 069 | Blue                                               |
| CH6 |                                   | 070 | - | 077 | Lavender                                           |
| I   |                                   | 078 | - | 085 | Mauve                                              |
| I   |                                   | 086 | - | 093 | Magenta                                            |
| I   | 1                                 | 094 | - | 101 | Pink                                               |
| I   |                                   | 102 | - | 109 | Warm White                                         |
|     |                                   | 110 | - | 117 | White                                              |
|     |                                   | 118 | - | 125 | Cold White                                         |
|     |                                   | 126 | - | 128 | Colour Jumping Stop                                |
|     |                                   | 129 |   | 192 | Colour Jumping Speed slow -> fast / Colour 1 -> 12 |
|     |                                   | 193 | - | 255 | Colour Fading Speed slow -> fast / Colour 1 -> 12  |
|     | Colour Tem-                       | 000 | - | 005 | off                                                |
| CH7 | perature                          | 006 | - | 255 | cold to warm                                       |
|     |                                   | 000 | - | 005 | Pattern off                                        |
|     | 1                                 | 006 | - | 023 | Dream                                              |

Most importantly, when setting the Classic Pearl References in the Personality Builder, we also need

1/4

to add the attributes to the respective Compatibility Attributes sections of the multicell modes as this is where R20 and VIS files are created from:

- check Classic Pearl References as described
- add references for the 26ch and the 30ch modes (I used UKCM65C5 and UKCM65C6)
- unfold both modes (left panel)
- click on Compatibility Attributes (left)

| E PIXBAR 650CPRO           | Athbutes                                                              | Functions Created Atribute                                      | Current Functiona | Hatory Modes                 | Macros Pale   | etes Swatch          |  |
|----------------------------|-----------------------------------------------------------------------|-----------------------------------------------------------------|-------------------|------------------------------|---------------|----------------------|--|
|                            | Colour M                                                              | Shutter<br>acro CTO                                             | Red<br>& Ato      | Green<br>+ Sound             | C             | Bue<br>Master Drover |  |
| B- Compatibility Athibutes | 26 DMX                                                                |                                                                 |                   |                              |               |                      |  |
| inN detres                 | V Mode<br>Chamel<br>Hidden                                            | 5                                                               | 26<br>Fa<br>21    | lae<br>5 DMX                 |               |                      |  |
|                            | V Refere<br>Atabase<br>Classic F<br>Diamono<br>RDM Ma                 | ncesa<br>Mode ID<br>Pearl Reference<br>12/3 Reference<br>apping | 00                | 000000-0000-0000<br>UNCM65C5 | -0000-0000000 | 00000                |  |
|                            | Name<br>How this mode will be displayed in your console's patch menu. |                                                                 |                   |                              |               |                      |  |

 top-right, in the Created Attributes tab, doubleclick on the attributes you want in that mode (26ch: Dimmer, Shutter, Red, Green, Blue; 30ch: Dimmer, Shutter, Red, Green, Blue, Colour Macro, CTO, Auto, Sound) - the attributes are assigned channels in the order you add them, thus adding in the correct order makes life easier

| PIXEAR 650CPRO                                                                                                    | Athbutes Functions                  | Created Attributes      | Current Functions | Hatory | Modes            | Macros                              | Palettes | Swatch    |   |  |
|----------------------------------------------------------------------------------------------------|-------------------------------------|-------------------------|-------------------|--------|------------------|-------------------------------------|----------|-----------|---|--|
| Histoy     Histoy     Physical     Physical     Articulas     Articulas     Arti | Dimmer<br>Colour Macro<br>C Shutter | CTO                     | Red<br>% Auto     |        | Green<br>• Sound |                                     | D Har    | ter Dimme | r |  |
|                                                                                                    | 26 DMX                              | 26 DMX                  |                   |        |                  |                                     |          |           |   |  |
| Shutter                                                                                                    | V Node                              | V Node                  |                   |        |                  |                                     |          |           |   |  |
|                                                                                                    | Channels                            |                         | 26                | 26     |                  |                                     |          |           |   |  |
|                                                                                                    | Hidden                              |                         | Fr                | lae    |                  |                                     |          |           |   |  |
| Blue                                                                                                    | Name                                | Nane 26 DMX             |                   |        |                  |                                     |          |           |   |  |
| : 30 DMX                                                                                                    | <ul> <li>References</li> </ul>      |                         |                   |        |                  |                                     |          |           |   |  |
| <ul> <li>Macros</li> </ul>                                                                                                    | AtlaBase Mode ID                    | AtlaBase Mode ID        |                   |        |                  | 0000000-0000-0000-0000-000000000000 |          |           |   |  |
| i) Palettes                                                                                                    | Classic Pearl Refere                | Classic Pearl Reference |                   |        | UKCM65C5         |                                     |          |           |   |  |
|                                                                                                    | Diamond 2/3 Refere                  | nce                     |                   | 1      |                  |                                     |          |           |   |  |
|                                                                                                    | RDM Mapping                         |                         |                   |        |                  |                                     |          |           |   |  |
|                                                                                                    | Name                                |                         |                   |        |                  |                                     |          |           |   |  |

The coubleclick adds each attribute to the selected mode (here: compatibility attributes). Alternatively you can drag and drop the attributes there.

 now we need to check/correct the channels for each Compatibility Attributes section. Click on Compatibility Attributes (left), then on the tab Channel (bottom right). Check (and correct) the channel offsets as required, 2025/08/25 20:31

| 3/4 |
|-----|
|-----|

| Rez Cameo PIXBAR 650CPRO - Personality Builder |       |                     |                      |                      |       | - | ×    |
|------------------------------------------------|-------|---------------------|----------------------|----------------------|-------|---|------|
| Eile Edit View Jools Help                      |       |                     |                      |                      |       |   |      |
| E- 9: PIXBAR 650CPRD                           |       |                     |                      |                      |       |   |      |
| 🚊 🥔 Hatory                                     | 0     | hannel Assignment   |                      |                      |       |   |      |
| - Manual                                       |       |                     |                      |                      |       |   |      |
| - Im Physical                                  |       | Auto Assign 🔛 Si    | now Compatibility At | tributes             |       |   |      |
| B-1 Notes                                      | _     |                     |                      |                      |       |   | <br> |
| (i) 4 2 DMX                                    | Mod   | e: 30 DMDC          |                      |                      |       |   |      |
| B- 4 3 DMX m1                                  |       | Name                | Resolution           | Channel Offset       |       |   |      |
| ⊕- ▲ 3 DMX m2                                  | •     | Cimmer Dimmer       | 8 Bit                | 1                    |       |   |      |
| B- & Cel                                       |       | Shutter             | 8 Bit                | 2                    |       |   |      |
| B- 6 90MX                                      |       | Red                 | 8 Bit                | 3                    |       |   |      |
| ⊕- 4 30 DMX                                    |       | Green               | 8 Bit                | 4                    |       |   |      |
| B Gol Master                                   |       | Blue                | 8 Bit                | 5                    |       |   |      |
| (i) 🛟 Cela                                     |       | Colour Macro        | 8 Bit                | 27                   |       |   |      |
| □-/9 Compatibility Attributes                  |       | CTO                 | 8 Bit                | 28                   |       |   |      |
| Suter                                          |       | Se Auto             | 8 Fet                | 29                   |       |   |      |
|                                                |       | the Count           | 0.04                 | 30                   |       |   |      |
|                                                |       | + 30000             | 0.041                | ~                    |       |   |      |
|                                                | 1.00  |                     |                      |                      |       |   |      |
| Colour Macro                                   | 1.00  |                     |                      |                      |       |   |      |
| CID CID                                        | 1.00  |                     |                      |                      |       |   |      |
| - Sound                                        | 1.00  |                     |                      |                      |       |   |      |
| Macros                                         | 1.00  |                     |                      |                      |       |   |      |
| Palettes                                       | 1.00  |                     |                      |                      |       |   |      |
|                                                |       |                     |                      |                      |       |   |      |
|                                                |       | and party states in |                      | and a state state of | 5-1-  |   |      |
|                                                | Prope | Hoes DHOX Values [0 | harmels Wheel M      | apping Locate Values | Letts |   |      |
|                                                |       |                     |                      |                      |       |   |      |

Now you can proceed with generating R20 and VIS files as described.

#### In between generating the files you'll get the error message

| Error     | ×                                                                                |
|-----------|----------------------------------------------------------------------------------|
| $\otimes$ | The pearl reference, "", for the mode "Cell" is invalid. Skip mode and continue? |
|           | OK Abbrechen                                                                     |

This is normal as we don't need R20 and VIS files for the hidden Cell mode. Click 0K to skip and continue.

Checking and editing the VIS files is straight-forward - simply adjust the DMX ranges, add missing ranges, change some fixed colour ranges to colour scroll ranges:

- m1 2ch (UKCM65C1.VIS)
  - Color Wheel 1: adjust 1st range, change last ranges to speed (color change)
- m2 3ch (UKCM65C2.VIS)
  - Shutter: adjust range dmx end
  - Color Wheel 1: adjust 1st range, change last ranges to speed (color change)
- m3 3ch m2 (UKCM65C3.VIS) not in DMX chart, seems to be okay for RGB, leave it untouched
- m4 9ch (UKCM65C4.VIS)
  - Shutter: adjust range dmx end, add last Open range (251~255)
  - Color Wheel 1: adjust 1st range, change last ranges to speed (color change)
  - $\circ\,$  CTO/Color Wheel 2: adjust range dmx end
- m5 26ch (UKCM65C5.VIS)
  - $\circ\,$  Shutter: adjust range dmx end, add last Open range (251~255)
- m6 30ch (UKCM65C6.VIS)
  - $\circ$  Shutter: adjust range dmx end, add last Open range (251~255)
  - $\circ\,$  Color Wheel 1: adjust 1st range, change last ranges to speed (color change)
  - $\circ\,$  CTO/Color Wheel 2: adjust range dmx end

Example: changed Shutter definition:

## // Shutter ChanRef Dimm

| Char | nRef Dimmer          |     |
|------|----------------------|-----|
|      | Vismode Strobe       |     |
|      | UseBits 1 2 3 4 5 6  | 78  |
|      | DmxOffset 2          |     |
|      | Mapping 0 5 1 1      |     |
|      | Mapping 6 10 0 0     |     |
|      | Mapping 11 33 30 300 | )   |
|      | Mapping 34 56 1 1    |     |
|      | Mapping 57 79 1 1    |     |
|      | Mapping 80 102 30 30 | 90  |
|      | Mapping 103 127 1 1  |     |
|      | Mapping 128 250 30 3 | 300 |
|      | Mapping 251 255 1 1  |     |
| End  |                      |     |

The edited and tested files are in this zip:

cameo\_pixbar650cpro.zip

Refer to Creating vis files from d4 personalities for more details.

More examples:

#### A

.

• American DJ Ikon Profile

## С

Cameo\_Pixbar650CPro

From: https://www.avosupport.de/wiki/ - AVOSUPPORT

Permanent link: https://www.avosupport.de/wiki/personality/visualiser\_examples/cameo\_pixbar650cpro?rev=1579579189

Last update: 2020/01/21 03:59

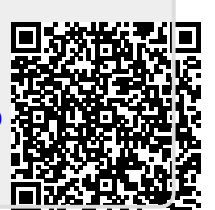